# Kostenloses eBook

# LERNEN devise

Free unaffiliated eBook created from **Stack Overflow contributors.** 

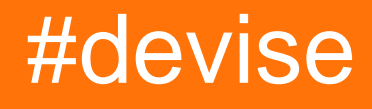

### Inhaltsverzeichnis

| Über1                                                                                  |  |  |
|----------------------------------------------------------------------------------------|--|--|
| Kapitel 1: Erste Schritte mit Devise                                                   |  |  |
| Bemerkungen2                                                                           |  |  |
| Examples2                                                                              |  |  |
| Installation oder Setup2                                                               |  |  |
| 1. Devise Gem hinzufügen                                                               |  |  |
| 2. Richten Sie das Gerät in Ihrer App ein                                              |  |  |
| 3. Konfigurieren Sie Devise 2                                                          |  |  |
| 4. Richten Sie das Benutzermodell ein                                                  |  |  |
| 5. Erstellen Sie Ihren ersten Benutzer                                                 |  |  |
| Kapitel 2: Devise & OmniAuth mehrere Anbieter                                          |  |  |
| Examples4                                                                              |  |  |
| Fügen Sie den Devise-Edelstein hinzu und installieren Sie ihn4                         |  |  |
| Erstellen Sie Controller-Benutzer / omniauth_callbacks_controller.rb                   |  |  |
| Controller Concern erstellen omni_concern.rb5                                          |  |  |
| Fügen Sie eine authentication_provider-Migration hinzu    5                            |  |  |
| Fügen Sie die Benutzerauthentifizierungsmigration hinzu    6                           |  |  |
| Fügen Sie Assoziationen in authentication_provider.rb hinzu    6                       |  |  |
| Fügen Sie den folgenden Code zu user_authentication.rb hinzu    6                      |  |  |
| Fügen Sie den folgenden Code zu user.rb hinzu6                                         |  |  |
| Modellanliegen hinzufügen omniauth_attributes_concern.rb7                              |  |  |
| Fügen Sie die Route für Benutzer / omniauth_callbacks_controller.rb in routes.rb hinzu |  |  |
| Fügen Sie Schlüssel für Social Media-Konten in devise.rb hinzu                         |  |  |
| Fügen Sie Edelsteine in Gemfile für OmniAuth hinzu    8                                |  |  |
| Credits                                                                                |  |  |

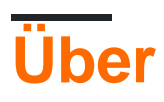

You can share this PDF with anyone you feel could benefit from it, downloaded the latest version from: devise

It is an unofficial and free devise ebook created for educational purposes. All the content is extracted from Stack Overflow Documentation, which is written by many hardworking individuals at Stack Overflow. It is neither affiliated with Stack Overflow nor official devise.

The content is released under Creative Commons BY-SA, and the list of contributors to each chapter are provided in the credits section at the end of this book. Images may be copyright of their respective owners unless otherwise specified. All trademarks and registered trademarks are the property of their respective company owners.

Use the content presented in this book at your own risk; it is not guaranteed to be correct nor accurate, please send your feedback and corrections to info@zzzprojects.com

# Kapitel 1: Erste Schritte mit Devise

### Bemerkungen

In diesem Abschnitt erhalten Sie einen Überblick darüber, was ein Gerät ist und warum ein Entwickler es verwenden möchte.

Es sollte auch alle großen Themen innerhalb des Projekts erwähnen und auf die verwandten Themen verweisen. Da die Dokumentation für devise neu ist, müssen Sie möglicherweise erste Versionen dieser verwandten Themen erstellen.

### **Examples**

Installation oder Setup

# 1. Devise Gem hinzufügen

Öffne dein Gemfile und füge diese Zeile hinzu

gem 'devise'

Dann renne;

bundle install

### 2. Richten Sie das Gerät in Ihrer App ein

Führen Sie den folgenden Befehl im Terminal aus

rails g devise:install

# 3. Konfigurieren Sie Devise

Stellen Sie sicher, dass Sie in den Umgebungsdateien Standard-URL-Optionen definiert haben. Öffnen Sie *config /virones / development.rb* und fügen Sie diese Zeile hinzu:

config.action\_mailer.default\_url\_options = { host: 'localhost', port: 3000 }

Öffnen Sie app / views / layouts / application.html.erb und fügen Sie Folgendes hinzu:

```
<% if notice %>
<%= notice %>
<% end %>
<% if alert %>
<%= alert %>
<% end %>
```

#### direkt darüber

<%= yield %>

Öffnen Sie app / views / ideas / show.html.erb und entfernen Sie die folgende Zeile:

```
<%= notice %>
```

• Machen Sie dasselbe für *app / views / comments / show.html.erb*. Diese Zeilen sind nicht erforderlich, da wir die Mitteilung in die Datei *app / views / layouts / application.html.erb aufgenommen haben*.

### 4. Richten Sie das Benutzermodell ein

Wir verwenden ein gebündeltes Generator-Skript, um das Benutzermodell zu erstellen.

rails g devise user
rake db:migrate

Coach: Erläutern Sie, welches Benutzermodell erstellt wurde. Was sind die Felder?

### 5. Erstellen Sie Ihren ersten Benutzer

Nachdem Sie alles eingerichtet haben, können Sie Ihren ersten Benutzer erstellen. Devise erstellt alle Codes und Routen, die zum Erstellen von Konten, Anmelden und Abmelden erforderlich sind.

Stellen Sie sicher, dass Ihr Schienen-Server ausgeführt wird, öffnen Sie http: // localhost: 3000 / users / sign\_up und erstellen Sie Ihr Benutzerkonto.

Erste Schritte mit Devise online lesen: https://riptutorial.com/de/devise/topic/3561/erste-schrittemit-devise

### Kapitel 2: Devise & OmniAuth mehrere Anbieter

### **Examples**

Fügen Sie den Devise-Edelstein hinzu und installieren Sie ihn

Gemfile Ihr Gemfile , dass es den Devise-Edelstein enthält:

gem 'devise'

Dann aktualisiere deine Edelsteine mit:

```
$ bundle install
```

Führen Sie die Installationsprogramme in Ihrem Projekt aus:

```
$ rails generate devise:install
```

Dann erstellen Sie Ihr Devise-Modell (zB User ) mit:

\$ rails generate devise User

Sie müssen die Standard-URL-Optionen für den Devise-Mailer in der Datei environment.rb config / umwelts / entwicklung.rb einrichten:

```
config.action_mailer.default_url_options = { host: 'localhost', port: 3000 }
```

Devise nimmt einige Änderungen an Ihrer Datenbank vor, daher müssen Sie die erstellten Migrationen ausführen:

\$ rake db:migrate

Erstellen Sie Controller-Benutzer / omniauth\_callbacks\_controller.rb

```
class Users::OmniauthCallbacksController < Devise::OmniauthCallbacksController
include OmniConcern
%w[facebook twitter gplus linkedin].each do |meth|
    define_method(meth) do
        create
    end
end
end
```

Hinweis: Im Teil " <code>%w[facebook twitter gplus linkedin]</code> " sollten Sie alle Social Accounts

%w[facebook twitter gplus linkedin], die Sie verwenden werden.

#### Controller Concern erstellen omni\_concern.rb

```
module OmniConcern
 extend ActiveSupport::Concern
 def create
   auth_params = request.env["omniauth.auth"]
   provider = AuthenticationProvider.get_provider_name(auth_params.try(:provider)).first
   authentication = provider.user_authentications.where(uid: auth_params.uid).first
   existing_user = User.where('email = ?', auth_params['info']['email']).try(:first)
    if user_signed_in?
      SocialAccount.get_provider_account (current_user.id, provider.id).first_or_create(user_id:
current_user.id , authentication_provider_id: provider.id , token:
auth_params.try(:[],"credentials").try(:[],"token") , secret:
auth_params.try(:[],"credentials").try(:[],"secret"))
     redirect_to new_user_registration_url
   elsif authentication
     create_authentication_and_sign_in(auth_params, existing_user, provider)
   else
     create_user_and_authentication_and_sign_in(auth_params, provider)
   end
 end
 def sign_in_with_existing_authentication (authentication)
   sign_in_and_redirect(:user, authentication.user)
 end
 def create_authentication_and_sign_in(auth_params, user, provider)
   UserAuthentication.create_from_omniauth(auth_params, user, provider)
   sign_in_and_redirect(:user, user)
 end
 def create_user_and_authentication_and_sign_in(auth_params, provider)
   user = User.create_from_omniauth(auth_params)
    if user.valid?
       create_authentication_and_sign_in(auth_params, user, provider)
   else
       flash[:error] = user.errors.full_messages.first
        redirect_to new_user_registration_url
    end
 end
end
```

#### Fügen Sie eine authentication\_provider-Migration hinzu

```
class CreateAuthenticationProviders < ActiveRecord::Migration
   def change
       create_table "authentication_providers", :force => true do |t|
                      "name"
            t.string
            t.datetime "created_at",
                                                      :null => false
            t.datetime "updated_at",
                                                      :null => false
        end
        add_index "authentication_providers", ["name"], :name =>
"index_name_on_authentication_providers"
       AuthenticationProvider.create(name: 'facebook')
        AuthenticationProvider.create(name: 'twitter')
        AuthenticationProvider.create(name: 'gplus')
        AuthenticationProvider.create(name: 'linkedin')
    end
end
```

#### Fügen Sie die Benutzerauthentifizierungsmigration hinzu

```
class CreateUserAuthentications < ActiveRecord::Migration</pre>
    def change
       create_table "user_authentications", :force => true do |t|
           t.integer "user_id"
           t.integer "authentication_provider_id"
           t.string "uid"
                     "token"
           t.string
           t.datetime "token_expires_at"
            t.text "params"
           t.datetime "created_at",
                                                    :null => false
            t.datetime "updated_at",
                                                     :null => false
       end
       add_index "user_authentications", ["authentication_provider_id"], :name =>
"index_user_authentications_on_authentication_provider_id"
       add_index "user_authentications", ["user_id"], :name =>
"index_user_authentications_on_user_id"
   end
end
```

#### Fügen Sie Assoziationen in authentication\_provider.rb hinzu

```
has_many :users
has_many :user_authentications
```

Fügen Sie den folgenden Code zu user\_authentication.rb hinzu

#### Fügen Sie den folgenden Code zu user.rb hinzu

```
include OmniauthAttributesConcern
has_many :user_authentications
devise :omniauthable, :database_authenticatable, :registerable,:recoverable, :rememberable,
:trackable
```

```
def self.create_from_omniauth(params)
    self.send(params.provider,params)
end
```

Modellanliegen hinzufügen omniauth\_attributes\_concern.rb

```
module OmniauthAttributesConcern
    extend ActiveSupport::Concern
    module ClassMethods
        Add Methods here
    end
end
```

In diesem Zusammenhang können wir für jedes soziale Medium Methoden erstellen, um Attribute abzurufen und zu speichern.

```
def twitter params
  (params['info']['email'] = "dummy#{SecureRandom.hex(10)}@dummy.com") if
params['info']['email'].blank?
  attributes = {
        email: params['info']['email'],
        first_name: params['info']['name'].split(' ').first,
        last_name: params['info']['name'].split(' ').last,
        username: params['info']['nickname'],
        password: Devise.friendly_token
      }
      create(attributes)
end
```

Hinweis: Twitter gibt nur eine E-Mail-Adresse zurück, wenn der Benutzer seine E-Mail-Adresse bei Twitter bestätigt hat. Andernfalls wird der nil zurückgegeben.

- Andere Social-Media-Konten können auf dieselbe Weise hinzugefügt werden, auf die wir Twitter oben hinzugefügt haben.
- Das Profilbild aus dem Social Media-Konto kann auch abgerufen werden und wird als weitergegeben

remote\_image\_url: params['info']['image']

Hinweis: Das obige Beispiel ist für den CarrierWave-Gem gedacht und 'image' in remote\_image\_url ist die DB-Spalte. Sie können jeden anderen Edelstein verwenden und ihm params['info']['image'].

Fügen Sie die Route für Benutzer / omniauth\_callbacks\_controller.rb in routes.rb hinzu

devise\_for :users, controllers: {omniauth\_callbacks: 'users/omniauth\_callbacks'}

#### Fügen Sie Schlüssel für Social Media-Konten in devise.rb hinzu

#### Für Facebook

```
config.omniauth :facebook, facebook_app_id, facebook_secret_key, :display => "popup", :scope
=> 'email,publish_actions', info_fields: 'email,name'
```

#### Für Twitter

```
config.omniauth :twitter, twitter_app_id, twitter_secret_key, :display => "popup", :scope =>
'email'
```

#### Für Linkedin

```
config.omniauth :linkedin, linkedin_app_id, linkedin_secret_key, :display => "popup", :scope
=> 'r_emailaddress,r_basicprofile'
```

#### Für Google+

```
config.omniauth :gplus, gplus_app_id, gplus_secret_key, :display => "popup", scope:
'userinfo.email, userinfo.profile'
```

Hinweis: Das Attribut display: "popup" wird verwendet, wenn die Social-Media-Anmeldung in einem separaten Browserfenster geöffnet werden soll.

#### Fügen Sie Edelsteine in Gemfile für OmniAuth hinzu

```
gem 'omniauth-oauth2', '~> 1.3.1'
gem 'omniauth'
gem 'omniauth-facebook'
gem 'omniauth-twitter'
gem 'omniauth-gplus'
gem 'omniauth-linkedin'
```

Führen Sie den Befehl zum bundle install des bundle install, starten Sie den Server neu und los geht's!

Devise & OmniAuth mehrere Anbieter online lesen: https://riptutorial.com/de/devise/topic/5846/devise--amp--omniauth-mehrere-anbieter

# Credits

| S.<br>No | Kapitel                               | Contributors                                                           |
|----------|---------------------------------------|------------------------------------------------------------------------|
| 1        | Erste Schritte mit<br>Devise          | Community, utkuDAT                                                     |
| 2        | Devise & OmniAuth<br>mehrere Anbieter | Chaudhary Prakash, Fakhir Shad, Johno, Rory O'Kane, Simone<br>Carletti |